# struband.net

# ESXi durch USV herunterfahren lassen

③ 25. Januar 2015 ► Server, Vmware Vsphere APC, Free ESXi, Shutdown, USV
Da die Gratis-Version des ESXi Hypervisors ja keine USV-APIs mitbringt und eine USV, in meinem Fall eine USV von APC die per USB angeschlossen wird, gleichzeitig nur einer VM durchgereicht werden kann, stellte sich mir die Frage, wie ich meinen Microserver bei einem Stromausfall korrekt herunterfahren kann. Die Sache ist, trotz den oben genannten Hindernissen, schnell eingerichtet:

#### » SSH Server starten

Auf dem ESXi den SSH-Serverdienst aktivieren

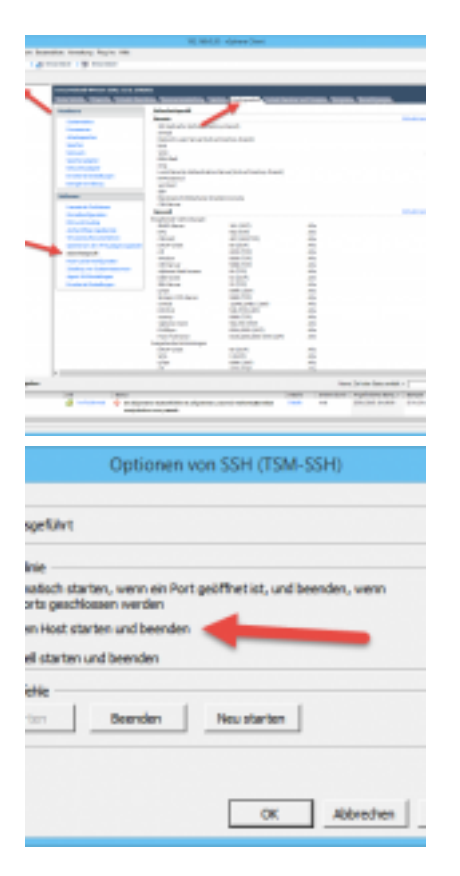

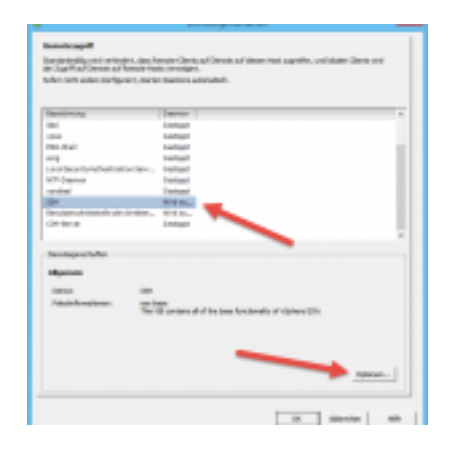

### » USV in eine Windows-VM durchreichen

| Taxa a   | 0                                                                                                    | testande chuller in |
|----------|----------------------------------------------------------------------------------------------------|---------------------|
|          | sign. Ditter                                                                                                    |                     |
|          | Denside                                                                                                    |                     |
|          | 104.49                                                                                                    |                     |
|          | •                                                                                                    |                     |
|          | trafficients                                                                                                    |                     |
|          | Englet/VER                                                                                                    |                     |
| ter let  | Variation                                                                                                    |                     |
|          | vehadar                                                                                                    |                     |
| 8.7      | 100.401.040                                                                                                    |                     |
| August 1 | Conjunt.                                                                                                    |                     |
|          | Charles and the                                                                                                    |                     |
|          | A PROPERTY OF A PROPERTY OF A |                     |
|          | Visually analytic                                                                                                    |                     |
|          | Contraction in the local data                                                                                                    |                     |
| after 1  | units .                                                                                                    |                     |
|          |                                                                                                    |                     |
|          |                                                                                                    |                     |
|          |                                                                                                    |                     |
|          |                                                                                                    |                     |
|          |                                                                                                    |                     |
|          |                                                                                                    |                     |
|          |                                                                                                    |                     |
|          |                                                                                                    |                     |
|          |                                                                                                    |                     |
|          |                                                                                                    |                     |
|          |                                                                                                    |                     |
|          |                                                                                                    |                     |
|          |                                                                                                    |                     |
|          |                                                                                                    |                     |

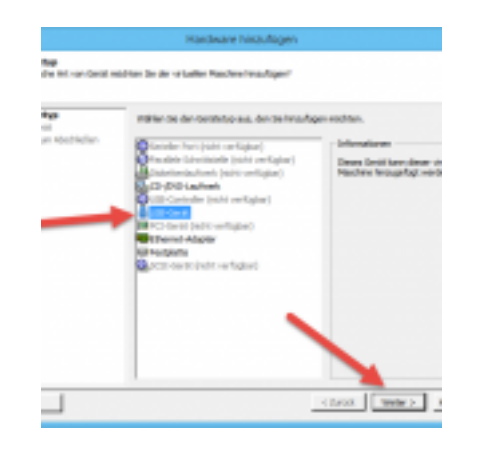

|                                     | Hardware hisaufagen                 |           |
|-------------------------------------|-------------------------------------|-----------|
| riit eesetihks<br>Iwo USP Getit wii | Man De verveinder?                  |           |
| an Abathalan                        | Hele Olandiary                      |           |
|                                     | 108-Yorby Yourbon aux-driven        |           |
|                                     | Sectoritung                         | netindung |
|                                     | ARC BRATCOPE THE PROCEEDING / ID-18 | Indiate   |
|                                     |                                     |           |
|                                     |                                     |           |

|                                      | Handware Nisoufagen                                                                                     |                                            |  |
|--------------------------------------|----------------------------------------------------------------------------------------------------|--------------------------------------------|--|
| um Hauchkelsen<br>In die ausgemählte | an absoldeden<br>I De de surgenalitien Optonen und Boken De sul "Deender", an der Herbart fersuurligen. |                                            |  |
|                                      | tphown:                                                                                                 |                                            |  |
| um Abechindien                       | Tere the entry of<br>Sold Gener<br>antides antendotes, subrant an Gener webunden on                     | olde Ganal<br>Alf Ganat Alfo Yourho<br>Nan |  |
|                                      |                                                                                                    | l Berter 1                                 |  |

#### » Powerchute Installation

In der gewählten Windows-VM den Powerchute Agent installieren

#### » Putty Installation

Putty herunterladen und installieren

#### » Batteriebetrieb USV

Netzkabel der USV abziehen und auf Batteriebetrieb laufen lassen bis folgende Meldung in der Ereignisanzeige erscheint:

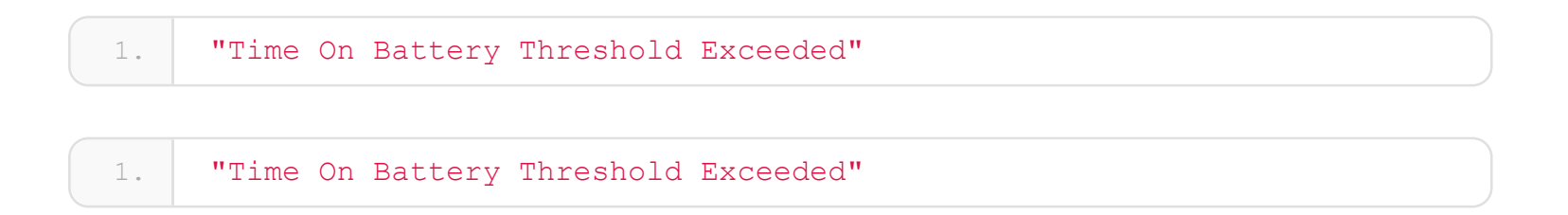

### » Aufgabe erstellen

Anschliessend eine Aufgabe an diese Meldung anfügen

|                                                                                                    |                                                                                                    |                                                                                                    | Advant   |
|----------------------------------------------------------------------------------------------------|----------------------------------------------------------------------------------------------------|----------------------------------------------------------------------------------------------------|----------|
| 800.0                                                                                                    |                                                                                                    | 104                                                                                                    | 714 70   |
| 10.0                                                                                                    |                                                                                                    | 11                                                                                                    | 10 1 1-1 |
|                                                                                                    |                                                                                                    | A designed on the second second                                                                                                    |          |
|                                                                                                    | The second second second second second second second second second second second second second second second se                                                                                                    | head out of the                                                                                                    | 1 100    |
| 10.0                                                                                                    | Cheer 7                                                                                                    | Million Test                                                                                                    | 100 mm   |
| Transmission (California)                                                                                       |                                                                                                    | C Show                                                                                                    |          |
| Adapted from Select and an                                                                                      |                                                                                                    |                                                                                                    | 14       |
| August .                                                                                                    |                                                                                                    |                                                                                                    |          |
| Logistic Station and all                                                                                        |                                                                                                    |                                                                                                    |          |
| and an                                                                                                    |                                                                                                    | 100                                                                                                    |          |
|                                                                                                    |                                                                                                    |                                                                                                    |          |
|                                                                                                    | Charles Contract                                                                                                    | and the second second se | 10.000   |
|                                                                                                    | 1 Turbert                                                                                                    | 1007                                                                                                    | 100      |
|                                                                                                    |                                                                                                    |                                                                                                    | - C      |
|                                                                                                    |                                                                                                    |                                                                                                    | -        |
|                                                                                                    |                                                                                                    |                                                                                                    | 1.00     |
|                                                                                                    |                                                                                                    |                                                                                                    |          |
| 2                                                                                                    |                                                                                                    |                                                                                                    |          |
|                                                                                                    |                                                                                                    |                                                                                                    | 10.00    |
|                                                                                                    |                                                                                                    |                                                                                                    |          |
|                                                                                                    |                                                                                                    |                                                                                                    |          |
|                                                                                                    |                                                                                                    |                                                                                                    |          |
|                                                                                                    |                                                                                                    |                                                                                                    |          |
|                                                                                                    |                                                                                                    |                                                                                                    |          |
|                                                                                                    |                                                                                                    |                                                                                                    |          |
|                                                                                                    |                                                                                                    |                                                                                                    |          |
| a manager and                                                                                                   |                                                                                                    |                                                                                                    |          |
| -                                                                                                    | a de la companya de la company |                                                                                                    |          |
| addressing to be                                                                                                |                                                                                                    |                                                                                                    |          |
| the second second second second second second second second second second second second second second second se |                                                                                                    |                                                                                                    |          |
|                                                                                                    |                                                                                                    |                                                                                                    |          |

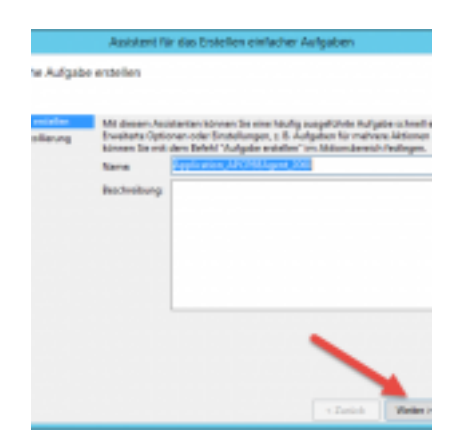

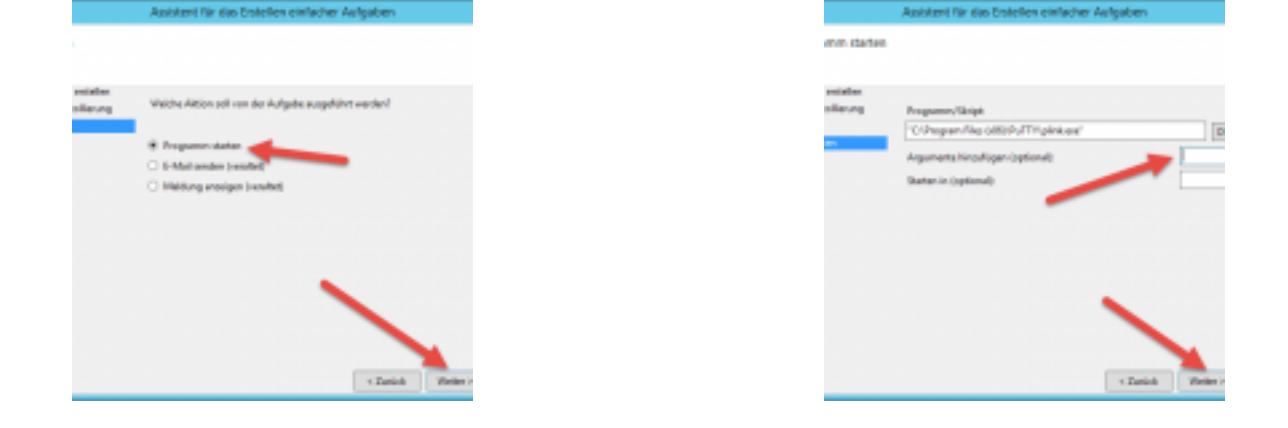

Das Programm Plink auswählen und folgende Argumente hinzufügen:

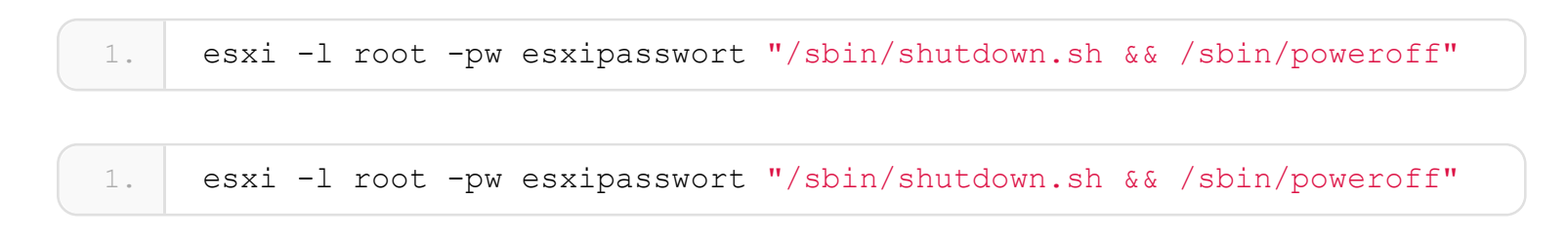

Eigenschaften der Aufgabe anpassen und Aufgabe anschliessend testen. Der ESXi sollte nun alle VM korrekt herunterfahren und anschliessend sich selber

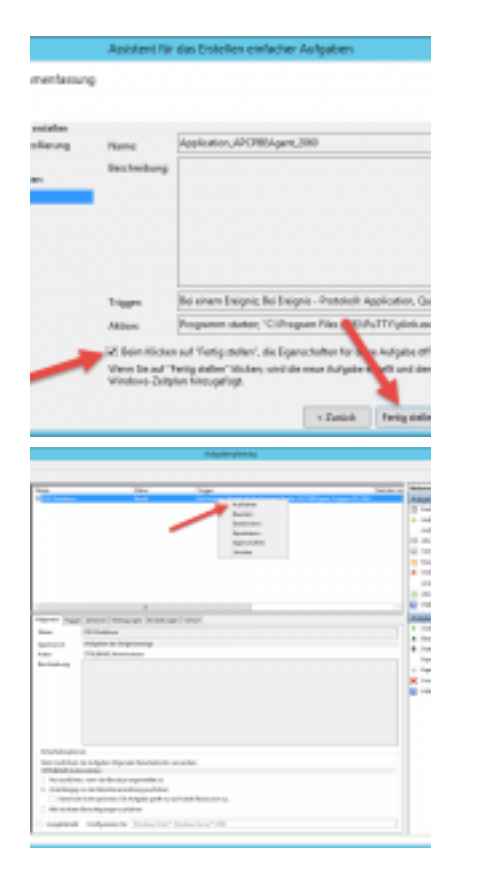

| Acch                  | Inton_APOP9EAgent_2000                                                                                          |                                                                                                    |
|-----------------------|----------------------------------------------------------------------------------------------------|----------------------------------------------------------------------------------------------------|
| or Water              | have also Textion in second on                                                                                  |                                                                                                    |
|                       | and the standards                                                                                               |                                                                                                    |
| SFR                   | <b>ONE</b> Administrator                                                                                        |                                                                                                    |
| hang                  |                                                                                                    |                                                                                                    |
|                       |                                                                                                    |                                                                                                    |
|                       |                                                                                                    |                                                                                                    |
|                       |                                                                                                    |                                                                                                    |
| alterplanar           |                                                                                                    |                                                                                                    |
| selühnen der ist      | ipaban bigandes Banutparkonto varw                                                                              | ender:                                                                                                    |
| ANC DAMAGE            | in the second second second second second second second second second second second second second second second | Benaixy adv Grappy                                                                                                    |
| authors was           | der Denutzer angemeldetint                                                                                      |                                                                                                    |
| Mancicrum de          | Becuttermentations auditions                                                                                    |                                                                                                    |
|                       | and any first being some south                                                                                  |                                                                                                    |
|                       | terrain cus refere here un en o                                                                                 | Construction of the second second sec |
|                       |                                                                                                    |                                                                                                    |
| and the second second | ien suelühren                                                                                                   |                                                                                                    |

## » Fertig

Ein Gedanke zu "ESXi durch USV herunterfahren lassen"